LAB RESEARCH

The University of Alabama at Birmingham

## sIRB Continuing Review Submission Instructions: Rely on External IRB

- **Step 1:** Log into IRAP (irap.uab.edu), using your BlazerID and Password
- **Step 2:** Using the "Quick Find" in the upper right corner of the window, search for the IRB record number (e.g., IRB-30000000), or click here for alternative search methods.
- Step 3: Click on the four lines next to the record number, hover over "Edit," and select "Master Record."
- Step 4: The IRB Project record will open to the Summary page. Using the top navigation menu, select

"Submissions." If you are able to add a submission, you should see "Edit Mode" in green text in the top right corner.

*If you see "View Mode" in red text, you do not have the ability to edit that record. This can happen two different ways:* 

- Someone else is already in that record editing the submission
- You do not have the ability to edit the record

In this instance, you can call 205-975-IRAP (4727) or email IRAP@uab.edu for assistance. On the right side of the webpage, there is a drop down menu next to an "Add" button.

- Use the drop down menu to select "Continuing Review". Click on "Add".
- **Step 6:** Click on the blue "Add" link.

Step 5:

- Step 7: In the pop up window, click on "Browse": Include the current external IRB continuing review approval letter and any newly approved UAB site assent form(s)/consent form(s)/information sheet(s). When uploading documents into IRAP, use the <u>IRAP Naming Conventions</u> and date format (.yymmdd):
  - Select the external IRB continuing review approval letter.
  - Select the "Open" button.
  - Select the Category as "IRB Approvals".
  - Use the "Naming Conventions" link from above.
  - Select the "Upload" button.
  - Select the "Close" button.

If there are any newly approved UAB site assent form(s)/consent form(s)/information sheet(s)

- Select the "Choose file" button.
- Select the current version of UAB consent form(s) for the protocol.
- Select the "Open" button.
- Select the Category as "Consent/Assent Document (CF, AF, Info Sheet, Phone, Script, etc.)".
- Use the <u>IRAP Naming Conventions</u>.
- Select the "Upload".
- Select the "Close button.

Continue the process until all necessary documents are uploaded into the submission.

- **Step 8:** In the protocol record, click Submit.
- **Step 9:** Click Done to close the record.